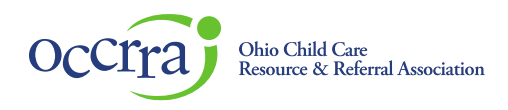

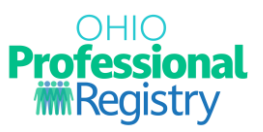

# Early Intervention Developmental Specialist Certification Guidance for new Developmental Specialists

The Early Intervention Developmental Specialist (DS) certification process has transitioned from Ohio Department of Developmental Disabilities (DODD) to the Ohio Child Care Resource and Referral Association's (OCCRRA) Ohio Professional Registry (OPR). This document provides guidance for professionals who did **not** hold a DS certification issued by DODD prior to March 3, 2025.

Professionals seeking to become a DS must apply for DS certification through the OPR. The professional must complete a profile in the OPR and complete the required training courses before submitting the application for Developmental Specialist. Applications are available for DS 1-Year Initial, DS 1-Year Renewal, DS 5-Year Initial, DS 5-Year First Renewal, and DS 5-Year Subsequent Renewal.

Please see <u>Ohio Revised Code 5180-10-05</u> and the <u>Help Me Grow Early Intervention Development Specialist</u> webpage for additional information on DS certification.

Complete the following steps to obtain your certification. Instructions for completing each step, including screen shots of the OPR and links to user guides, are included in the remainder of the document.

# Steps to Obtain a DS Certification

- **Step 1**: Create and complete your profile in the OPR.
- Step 2: Complete the required trainings.
- **Step 3**: Apply for the certification.
- **Step 4**: Print your certification.
- Appendix: Renewing a DS Certification

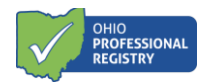

#### Step 1: Complete a Profile in the OPR

Create a profile in the OPR (<u>OPR Profile User Guide</u>). An 8-digit Ohio Professional Identification Number (OPIN) will be generated. **Keep this number for your records**. Once the profile is created, log back in to your OPR account and add Employment, Education, and License/Credential (if applicable).

1. First, add your employment. Select "Employment" from the panel on the left.

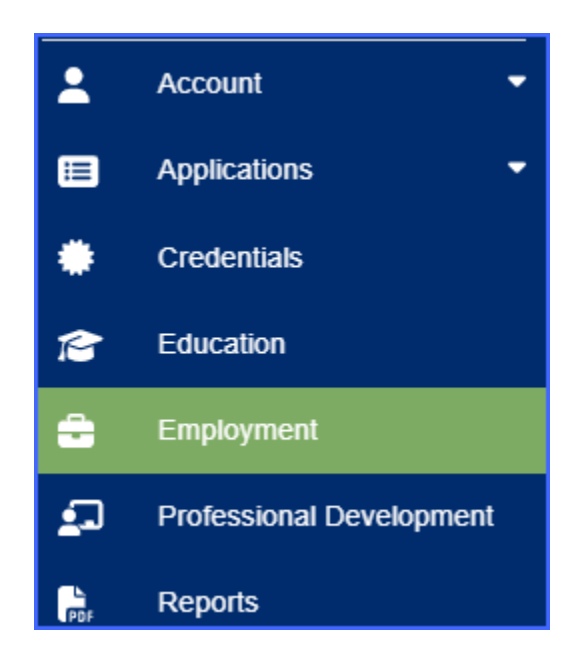

2. Click on the "Add Employment" button in the top right corner of the screen.

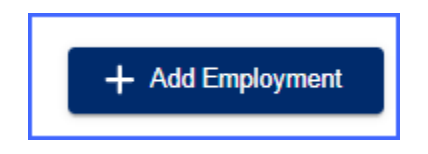

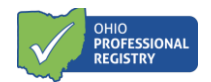

3. Select "Credentialed or Child Servicing Professionals".

| dd Employment                                                                                                    |                                                                                                    |
|----------------------------------------------------------------------------------------------------|----------------------------------------------------------------------------------------------------|
| Ch                                                                                                    | 0<br>oose Employer Type                                                                                                    |
| Click on the box that best describes your employment or employer.                                                                                                    |                                                                                                    |
| Child Care Professionals<br>Examples include employment at one of the following types:<br>• Ohio Department of Job and Family Services (ODJFS) licensed center, Type A Home, or Type B Home.<br>• Ohio Department of Education (ODE) licensed program<br>• Youth Development<br>• Closed child care program<br>• Out of state early childhood employment<br>• After school program | Credentialed or Child Servicing Professionals<br>Examples include employment at one of the following types:<br>• Child and Youth Services (Ohio Children's Alliance)<br>• Early Intervention Service Coordinator and Supervisor Credential or Developmental Specialist<br>• Foster Care Agency<br>• Home Visitor and Home Visitor Supervisor Credential<br>• Qualified Residential Treatment Program (QRTP) |
| Workforce Support Staff           Examples include employment at one of the following types:           • Child Care Resource & Referral Agencies           • Early Childhood Mental Health Consultant           • Ohio Association of Community Health Centers (Federally Qualified Health Centers)           • State Agency Staff (ODE, ODODD, ODH, ODJ/FS, ODHMAS, ODM)          | Other Options<br>Examples include employment at one of the following types:<br>• Current Student<br>• Higher Education<br>• Instructor and Program Technical Assistance<br>• Other<br>• Not Currently Employed                                                                                                    |
|                                                                                                    | EX                                                                                                    |

4. Select "Ohio Department of Developmental Disabilities".

| Add Employment                                                                                                    |                                                                                                    |
|----------------------------------------------------------------------------------------------------|----------------------------------------------------------------------------------------------------|
| Choose Which provider are you with?                                                                                                    | Employer Type                                                                                                    |
| Child and Youth Services (Ohio Children's Alliance)<br>Examples:<br>• Child and Youth Services Worker                                             | Foster Care Examples: • Foster Care Licensing Agency Designee                                                                                            |
| Ohio Department of Developmental Disabilities<br>Examples:<br>• Early Intervention Service Coordinator and Supervisor or Developmental Specialist | Ohio Department of Health - Home Visitor Provider<br>Examples:<br>• Contract Manager<br>• Mome Visitor<br>• Home Visitor Supervisor<br>• Program Manager |

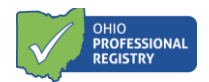

5. Type in your agency's name and then select the agency. If your agency is not listed, please contact El@childrenandyouth.ohio.gov.

| Choose Employer Type                                                                                                    | Choose Program |          | Add Role(s)                    |
|----------------------------------------------------------------------------------------------------|----------------|----------|--------------------------------|
| Employment Type: Ohio Department of Developmental Disabilities Select the organization with the correct program type Franklin county family and children first council Q You may only select one program type per employment record |                |          |                                |
| Employer Name                                                                                                    | License Number | County   |                                |
| Franklin County Family And Children First Council                                                                                                    | 800000089      | Franklin |                                |
|                                                                                                    |                |          | Rows per page: 10 → 1–1 of 1 < |

6. Click "Add Role".

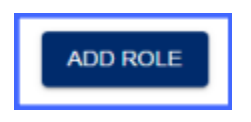

7. Click in the box "Select a Role" and choose "Developmental Specialist". Enter start date and then click "Save Employment".

| Choose Employer Ty                                                                                                  | pe                                                     | Add Employer Int          | formation | Add Role(s) |
|----------------------------------------------------------------------------------------------------|--------------------------------------------------------|---------------------------|-----------|-------------|
| mployment Type: Ohio Department<br>mployer Name: Franklin County Far<br>ounty: Franklin<br>icense Number: 800000089 | of Developmental Disabil<br>nily And Children First Co | ties<br>uncil - 800000089 |           |             |
| Add Role                                                                                                    |                                                        |                           |           |             |
|                                                                                                    | × *                                                    | Start Date                |           |             |
| Developmental Specialist                                                                                            |                                                        |                           |           |             |
| DODD State Agency Staff                                                                                             |                                                        | r primary role.           |           |             |
| Primary Employment                                                                                                  |                                                        |                           |           |             |

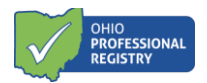

8. Next, official transcripts must be uploaded for verification. Navigate to the profile page. Select "Education" from the panel on the left.

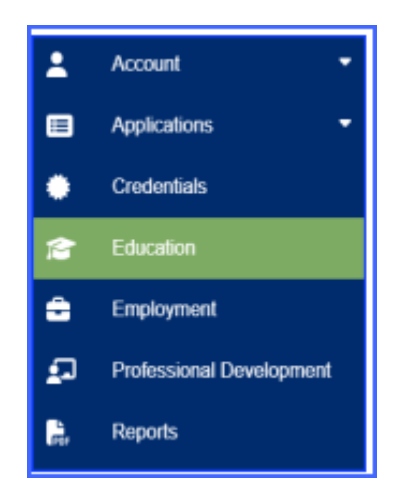

9. In the top right corner, select "Add Education".

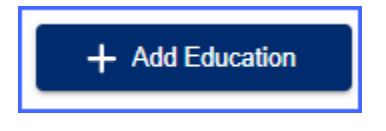

10. Complete all sections and upload official transcripts via the "Select" button on the right. Click "Submit". **Note:** Official transcripts must include graduation date and registrar signature.

| Add Education       |                             |        |
|---------------------|-----------------------------|--------|
| Туре                | Official Institution Name * |        |
| City *              | State *                     |        |
| Upload a PDF File * |                             | SELECT |
|                     |                             | CANCEL |

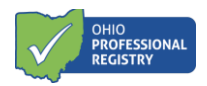

**\*NOTE:** Completing steps 11-13 is optional for new DSs. Follow steps 11-13 only if you have a relevant license or credential, such as a valid teaching license, social worker license, etc.

11. Navigate to the profile page. Select "Credentials" from the panel on the left.

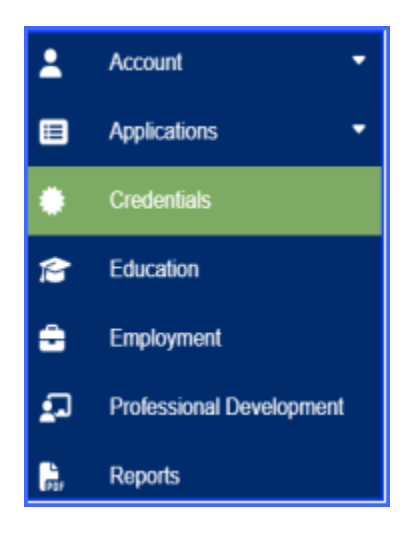

12. In the top right corner, select "Add Credentials".

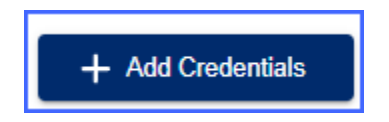

13. Complete the sections and upload official license/certificate via the "SELECT" button. Click "Submit".

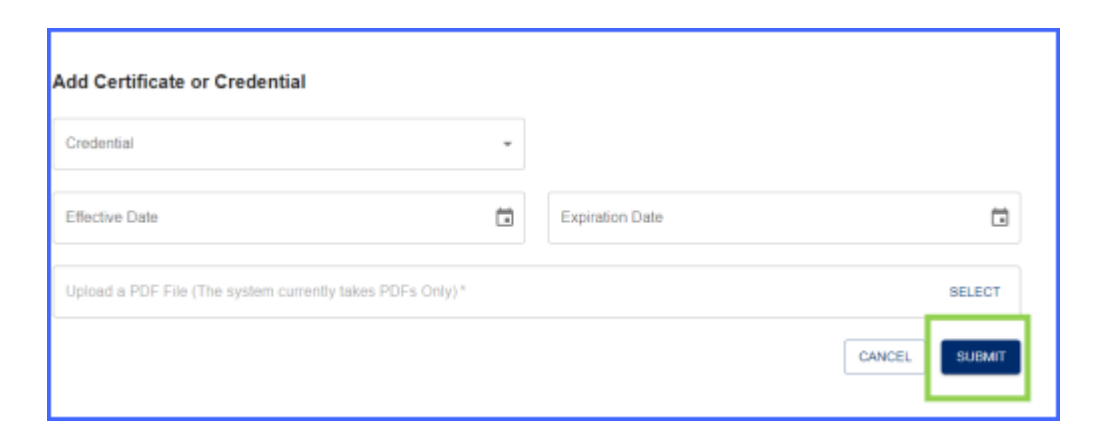

The OPR team will review your uploaded documents within 30 business days.

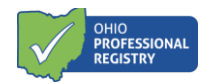

## **Step 2: Complete Required Trainings**

Early Intervention Developmental Specialists must complete the required <u>Department-provided trainings</u> in order to obtain their DS certification. Applicants must register for and complete these courses through <u>DODD MyLearning</u>.

DS applicants must program their OPIN found in their OPR profile into their DODD MyLearning account to receive credit for the required trainings. If the applicant has added their OPIN to their DODD MyLearning account, credits associated with successful completions of DODD MyLearning courses will be automatically added to the OPR profile. The courses will list in the Professional Development tab with a status of "Verified". It is important that applicants program their OPIN into their DODD MyLearning profile prior to completing required courses, as DODD MyLearning courses will not retroactively transfer to the OPR after the OPIN is programmed into the user's account.

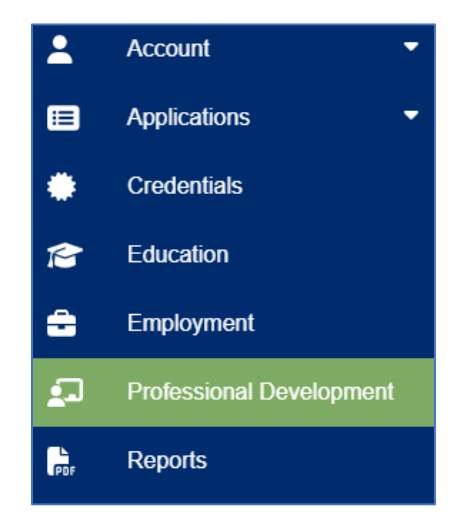

If there are any completed DODD MyLearning trainings that are not marked with a status of "Verified" in the OPR, or if you have other questions about your DODD MyLearning training, please contact <u>Rhiannon.Monks@childrenandyouth.ohio.gov</u>. Do not manually upload certificates for DODD MyLearning courses into the Professional Development tab of the OPR, as this may cause delays in processing time.

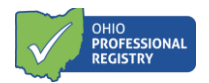

# Programming the OPIN into DODD MyLearning

- 1. Log into your <u>MyLearning</u> account.
- 2. Click the drop-down arrow beside your name in the upper right corner of the page and select "Profile".

|      | ٩              | RM • |
|------|----------------|------|
|      | Profile        |      |
|      | Grades         |      |
|      | Calendar       |      |
|      | Messages       |      |
|      | Private files  |      |
|      | Reports        |      |
|      | Preferences    |      |
| earn | Switch role to |      |
|      | Log out        |      |

- 3. In the top right corner of the "User details" section, select "Edit profile".
- 4. Go to the question, "Are you registered with the Ohio Professional Registry through OCCRRA?" Change the answer to "Yes".

| Are you registered with the Ohio Professional | No ¢   |  |
|-----------------------------------------------|--------|--|
| Registry through OCCRRA?                      | Choose |  |
| Ohio Social Worker license number             | Yes    |  |

5. Enter your 8-digit OPIN, including the dash.

| Are you registered with the Ohio Professional ()<br>Registry through OCCRRA? | Yes 💠 |
|------------------------------------------------------------------------------|-------|
| Enter your full OPIN (including the dash).                                   |       |

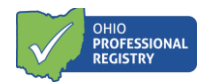

# Step 3: Apply for the Certification

Professionals will be able to submit for the DS Certification once the following items are in their OPR profile.

- Developmental Specialist employment
- Verified education transcripts
- Required training marked as "Complete"

| Education Details                                                           |                                                                             |                                                            |                     |          |               |                    |            |          |
|-----------------------------------------------------------------------------|-----------------------------------------------------------------------------|------------------------------------------------------------|---------------------|----------|---------------|--------------------|------------|----------|
| Institution Name                                                            | Major                                                                       | Verified                                                   | Related             |          | Document      |                    |            |          |
| Test University                                                             | Nursing                                                                     | Yes                                                        | No blank test docur |          | nent 1.pdf    |                    |            |          |
| Credentials                                                                 |                                                                             |                                                            |                     |          |               |                    |            |          |
| Credential Name                                                             | Award Date                                                                  | Expires D                                                  | Date Verified Doct  |          |               | nent               |            |          |
| Nursing                                                                     | 2023-01-01                                                                  | 2025-01-12                                                 |                     | Yes      | blank te      | est document 1.pdf |            |          |
| Employment                                                                  |                                                                             |                                                            |                     |          |               |                    |            |          |
| Employer Name                                                               | En                                                                          | nployer Type                                               | Type Primary Title  |          | Title         |                    | Start Date | End Date |
| Franklin County Family And Children First Count                             | cil - 800000089 Oh                                                          | Ohio Department of Developmental Disabilities No Developme |                     |          | Developmental | Specialist         | 2024-01-06 | Present  |
| Required Professional Development Professional Development                  |                                                                             |                                                            |                     |          | Г             | Status             | Ног        | Irs      |
| Introduction to Early Intervention Services (EI-06                          | Introduction to Early Intervention Services (EI-064)                        |                                                            |                     |          | Complete      | ÷ 1.00             |            |          |
| Mandated Reporting of Suspected Child Abuse of                              | or Neglect (EI-067)                                                         |                                                            |                     |          |               | Complete           | 1.00       |          |
| Early Intervention Mission and Key Principles (El                           | I-068)                                                                      |                                                            |                     |          |               | Complete           | 1.00       |          |
| Natural Learning Environment Practices (EI-075)                             | )                                                                           |                                                            |                     |          |               | Complete           | 1.00       |          |
| Family-Centered Early Intervention Practices (El                            | Family-Centered Early Intervention Practices (EI-069)                       |                                                            |                     |          | Complete      | : 1.00             |            |          |
| Primary Service Provider Approach to Teaming in                             | Primary Service Provider Approach to Teaming in Early Intervention (EI-074) |                                                            |                     |          | Complete      | 1.50               |            |          |
| The Individualized Family Service Plan: It's All About the Process (EI-076) |                                                                             |                                                            |                     | Complete | 1.00          |                    |            |          |
| Coaching Practices in Early Intervention (EI-100)                           | )                                                                           |                                                            |                     |          |               | Complete           | 1.00       |          |
| Assessment Practices (EI-117)                                               |                                                                             |                                                            |                     |          |               | Complete           | te 1.50    |          |
| (EI-071) Infant and Toddler Development                                     |                                                                             |                                                            |                     |          |               | Complete           | 3.50       |          |
| (EI-066) Parent Rights and Procedural Safeguar                              | (EI-066) Parent Rights and Procedural Safeguards in Early Intervention      |                                                            |                     |          | Complete      | 1.50               |            |          |

You can submit the DS Certification application once all requirements are in place.

- 1. Sign in to your <u>OPR profile</u>.
- 2. Select the Applications tab from the panel on the left.
- 3. Click on "Early Intervention Developmental Specialist".

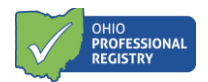

4. Select the Early Intervention Developmental Specialist application for which you intend to apply.

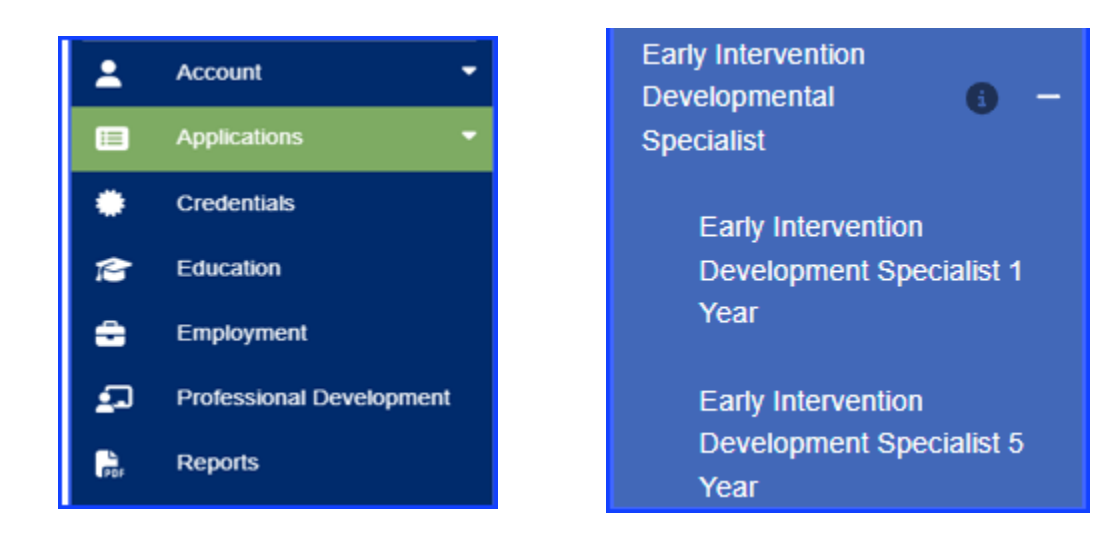

5. In the Attachments section of the application, upload the required documents (requirements vary between 1-year and 5-year credential).

| Attachments                                                                                                    |
|----------------------------------------------------------------------------------------------------|
| Documentation for Early Intervention Development Specialist 1 Year Application (Initial)<br>Please complete and submit the following documents along with your application:                                                                                                    |
| 1. Completed DS Attestation Letter click here to access the DS Attestation Letter.                                                                                                    |
| <ol> <li>Employment letter: Upload a letter verifying your two years of employment experience working with children birth through age 5 with disabilities. This is only required for applicants who do not have a related bachelor's or graduate degree and do not have a valid license in a related field.</li> </ol> |
| Upload a PDF File (The system currently takes PDFs only)                                                                                                    |
| CANCEL SAVE AS DRAFT Submit Application                                                                                                    |

6. Select "Save as Draft" to access later. If ready to submit the application, select "Submit Application" for review.

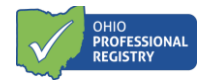

#### **Troubleshooting Tips**

- If you are unable to open the Early Intervention Developmental Specialist certification application (the link is "grayed-out"), check to see that you have added DS employment to your OPR profile and that your education transcript has been verified.
- If the application opens, but you cannot submit:
  - View the Required Professional Development section to ensure the trainings have a status of "Complete".
  - Check to see if your Education Transcripts have been uploaded and verified.
  - Check the Notifications tab of your OPR profile for important messages from the OPR Verification team regarding the status of your application and/or application materials.
  - Contact <u>support@occrra.org</u> for assistance with your profile and application status.

#### **Step 4: Print Your Credential**

The approved Early Intervention Developmental Specialist credential will be available in the Credentials tab of your OPR profile.

1. Log in to the OPR. Select the Credentials tab from the panel on the left.

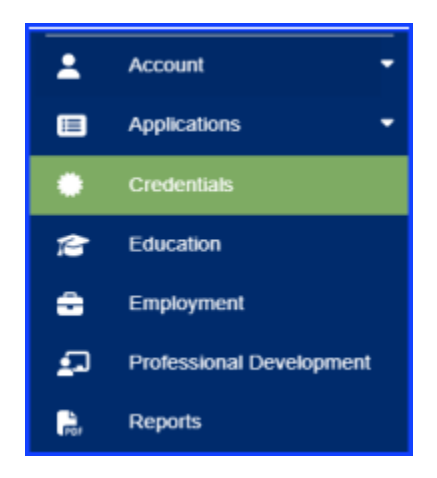

2. Select the Credential Tab to view your list. Select "Print Certificate".

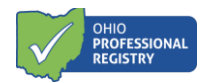

#### **Appendix: Renewing a DS Certification**

If you are *renewing* an existing 1-Year or 5-Year DS certification, rather than applying for an initial 1-Year or 5-Year DS certification, you can access the renewal application through the Credential tab. See the instructions below.

1. Select Credentials from the Panel on the left.

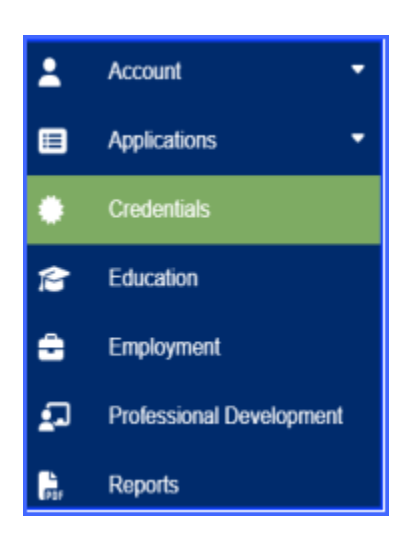

2. Beside your existing certification, there will be a "Renew" button. Click this button to proceed to your renewal application. The option to renew will not be available until 90 days prior to the expiration date of your current certification.